# 일괄로 상품을 편집하는 경우 Qoo10 CSV파일 활용

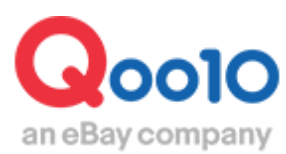

Update 2018-07

## 상품 편집을 일괄로 진행.

• 등록된 상품들을 일괄 편집/수정하는 방법을 안내 드립니다.(Qoo10 CSV파일 활용)

어디서 가능한가요?

J·QSM에 로그인 https://gsm.goo10.jp/GMKT.INC.GSM.Web/Login.aspx

### 상품관리 ▶ 대량 데이터 관리

| Qoo10 Sales Manager |  |  |  |  |  |  |
|---------------------|--|--|--|--|--|--|
| :≡ ◄                |  |  |  |  |  |  |
| ✿, 기본정보             |  |  |  |  |  |  |
| 😫 상품관리              |  |  |  |  |  |  |
| 상품관리                |  |  |  |  |  |  |
| 상품등록&수정             |  |  |  |  |  |  |
| 가격/수량               |  |  |  |  |  |  |
| 배송비관리               |  |  |  |  |  |  |
| 대량 데이터 관리           |  |  |  |  |  |  |
| 외부상품 등록관리           |  |  |  |  |  |  |

## 대량 데이터 관리(수정)

 1. 파일 다운로드
 2. 업로드 방법
 3. 업로드 결과 확인

 1. 수정을 위한 파일 다운로드

 • Qoo10 상품데이터를 다운로드하여 파일 내 데이터를 편집합니다.

 • Qoo10 상품데이터 다운로드 신청】 버튼을 눌러 모든 상품 데이터를 신청하여 다운로드 할 수 있습니다.

 [등록 / 편집] 파일 업로드
 Qoo10 등록 양식 다운로드
 상품데이터 다운로드 신청

 작업 구분
 ● 상품 등록하기 ?
 ● 상품 편집하기 ?

 파일 형식
 ● Qoo10
 ● 라쿠텐
 ● 야후

 업로드
 1.업로드
 1.업로드

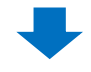

- 팝업에서 2「거래상태」를 선택、3「상품등록일」에서 검색 범위를 조절 할 수 있습니다.
- 등록일 단위가 아닌, 상품번호로 검색하고자 하실 경우 4「상품번호」에 체크 후 5
【복수조회】버튼을 눌러 Qoo10상품번호를 복수입력/조회 할 수 있습니다.
- ⑤「파일 생성 알림」에 메일주소 입력 후 2【신청】 버튼을 클릭하면, 파일 신청 후
30분 내로 파일이 생성되어 입력하신 메일주소로 송신 됩니다.

| Data 다음근 다시초 | 8                                                                                                    |                |        |
|--------------|----------------------------------------------------------------------------------------------------|----------------|--------|
| Data 미군도르 신경 | 5                                                                                                    | 거래상태 :         | 거래가능 🔻 |
| 데이터 파일 종류    | 상품 ▼ ・거래상태: 거래가능 ▼                                                                                                    | 2018/02/1      | All    |
| 데이터 범위       | 3 중 상품 등록일 2018/02/14 🛗 ~ 2018/08/13 🛗<br>4 상품번호 ▼ 5 복수 조회                                                                | •              | 거래대기   |
| 파일 생성 알림     | 6<br>* 파일 신청 후 30 분이내에 파일 생성이 완료됩니다                                                                                       | yahoo.co.jp    |        |
|              |                                                                                                    | 신청             |        |
| 결과 검색        | 코드입력<br>※ 사용방법                                                                                                    | <b>7</b><br>검색 |        |
| 신청종류 다운로     | :드(ZIP)<br>- 상품번호 또는 판매자 상<br>품번호 입력(엔터 또는 ",")<br>- 엑셀 파일의 데이터를 붙<br>여넣으실 수 있습니다.<br>123456789<br>123456789<br>123456789 | ≡(XLS)         | •      |
|              | 닫기 완료                                                                                                    |                |        |

#### 1. 수정을 위한 파일 다운로드

- 신청 완료 후, ①【검색】버튼을 클릭하여 ②「상태」에서 처리 상태 확인이 가능합니다.
- 「처리완료」가 되면, ③「다운로드(CSV)」에서 파일명을 클릭해 다운로드 할 수 있습니다.

| Data 다  | 운로드 신청        |                                         |                 |               |        |              |                |
|---------|---------------|-----------------------------------------|-----------------|---------------|--------|--------------|----------------|
| 데이터 파일  | 종류            | 상품 🔻 🔸                                  | 거래상태: 7         | 래가능 ▼         |        |              |                |
| 데이터 범위  | I             | <ul><li> 상품 등록일</li><li> 상품번호</li></ul> | 2018/02/14<br>• | ~ 2018        | 8/08/1 | 3 🛅<br>복수 조호 | 1              |
| 파일 생성 일 | 알림            | * 파일 신청 후 30                            | 분이내에 파일         | 생성이 완료됩니      | - 다.   |              |                |
|         |               |                                         |                 |               |        |              | 신청             |
| 결과 검색   | 4             | 3                                       |                 |               | 2      | )            | <b>1</b><br>검색 |
| 신청종류    | 다운로           | ⊑(ZIP)                                  | 다운로             | 드(CSV)        |        | 상태           | 신청             |
| 상품      | items 2018081 | 13102531.zip                            | items 20180     | 813102531.csv | 7      | 처리완료         | 2018-08-13     |
|         |               |                                         |                 |               |        |              | -              |

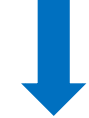

• 아래와 같이 [Item Code(상품코드)]가 표시된 파일이 다운로드 됩니다. 수정할 항목을 수정 후 저장해주시기 바랍니다.(파일명은 자유롭게 설정)

| А         | В          | С      | D          | E          | F         | G           | Н               |
|-----------|------------|--------|------------|------------|-----------|-------------|-----------------|
| Item Code | Seller Cod | Status | 2nd Cat Co | Item Nam   | Item Desc | Short Title | Item Deta       |
| 418618574 | 1          | S2     | 3E+08      | テスト商       | テス        | ト商品です       | <a href="h</td> |
| 410193209 | 1          | S2     | 3E+08      | kimchi(te: | dfsdfs    | kimchi(te   | st)             |

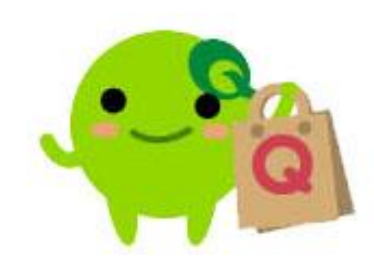

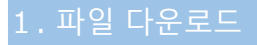

2. 업로드 방법

• 수정한 파일의 업로드 방법은 아래와 같습니다.

#### 2. 수정한 파일 업로드

#### 1(1.업로드) 버튼을 클릭합니다.

| [등록 / 편집] 파일 업로드 | Q0010 등록 양식 다운로드 상품데이터 다운로드 신청 |
|------------------|--------------------------------|
| 작업 구분            | ◎ 상품 등록하기 ? ● 상품 편집하기 ?        |
| 파일 형식            | Q0010                          |
| 업로드              | 1.업로드                          |
|                  |                                |

②【파일 선택】버튼을 클릭해 파일을 불러옵니다. (형식은 xls, xlsx, csv만 가능)
 ③【Upload File】을 누르면, 팝업창이 사라지며 업로드 준비가 완료됩니다.

| Q QSM (Qoo1      | ) Sales Manager) - Chrome                                                  | -             |
|------------------|----------------------------------------------------------------------------|---------------|
| 읍 안전함│h          | ttps://qsmupload.qoo10.jp/GMKT.INC.Gsm.Web/Popup/DataLinkage/Qoo10ExcelCsv | /Upload.aspx? |
| Qoo10 File       | Upload                                                                     |               |
| Select File      | 2<br>파일 선택 test.xlsx (업로드 파일 형식은 xls, xlsx, csv                            | 만 가능합니다.)     |
|                  | 3<br>Unioad File                                                           |               |
|                  |                                                                            |               |
|                  |                                                                            |               |
|                  |                                                                            |               |
| 【3.신청하<br>【확인】 버 | 기】 버튼을 클릭합니다. 성공하였으면 「신청완료」 팝업<br>튼을 클릭해 업로드를 완료합니다.                       | 이 표시되며,       |
| / 편집] 파일         | <b>겁로드</b> Q0010 등록 양식 다운로드 상품데이터 다운로드 신청                                  | Q 캐시 구매하기     |
| H<br>T           | ◎ 상품 등록하기 ? ● 상품 편집하기 ?                                                    |               |
| Л                |                                                                            | 3 신청하         |

|       | [등록 / 편집] 파일 입           | <b>겁로드</b> Q0010 등록 양식 다운로드 | 상품데이터 다음 | 우로드 신청      |         | Q 캐시 구매하기         |
|-------|--------------------------|-----------------------------|----------|-------------|---------|-------------------|
|       | 작업 구분                    | ○ 상품 등록하기 🥐 💿 상품 편집혀        | 하기 ?     |             |         |                   |
|       | 파일 형식                    | Qoo10                       |          |             |         | 3.신정하기            |
| asmur | 업로드<br>pload goo10 in 내용 | 1.앱로드 test.xlsx             |          | 2.파일 업로드 확인 | Success | 4<br>0.초기회 3.신청하기 |
| 신청완.  | 료                        |                             | 5<br>확인  |             |         |                   |

| 1           | . 파일 디                                                                                                    | 나운로드 | > 2. 업로 | 르드 방법 | 3 | . 업로 | 일드 길 | 결과 확여 | 인    |  |
|-------------|----------------------------------------------------------------------------------------------------|------|---------|-------|---|------|------|-------|------|--|
| •           | • 수정한 파일을 업로드한 후, 하기 순서에 따라 결과 확인이 가능합니다.                                                                            |      |         |       |   |      |      |       |      |  |
| 3           | 3. 업로드 결과 확인방법                                                                                                    |      |         |       |   |      |      |       |      |  |
| •<br>·<br>· | <ul> <li>수정된 파일을 업로드한 후, 아래 순서에 따라 결과 확인이 가능합니다.<br/>업로드 처리 상황 조회에서 ① [등록일]을 지정한 후, ② 【검색】 버튼을<br/>클릭합니다.</li> </ul> |      |         |       |   |      |      |       |      |  |
| 1 54        | 1 등록일 2018/08/06                                                                                                    |      |         |       |   |      |      |       | Q 검색 |  |
| N           | No.         작업종류         업로드명         등록일         업로드 완료일         상태         테이<br>터 수         등록자         등록시스템     |      |         |       |   |      |      |       |      |  |
|             |                                                                                                    |      |         |       |   |      |      |       |      |  |

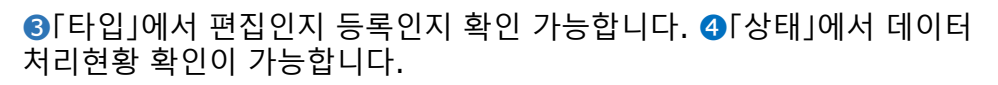

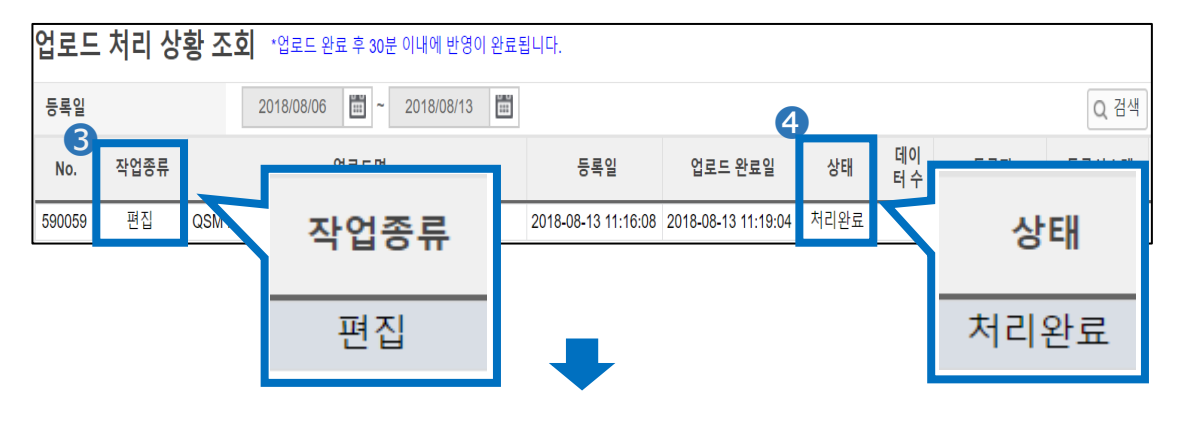

• 상세를 더블클릭하여 「업로드 처리상황 조회(상세)」에서 5 [결과 메시지」 및 등록내용 확인이 가능합니다. 성공 하였으면 「SUCCESS」로 표시됩니다.

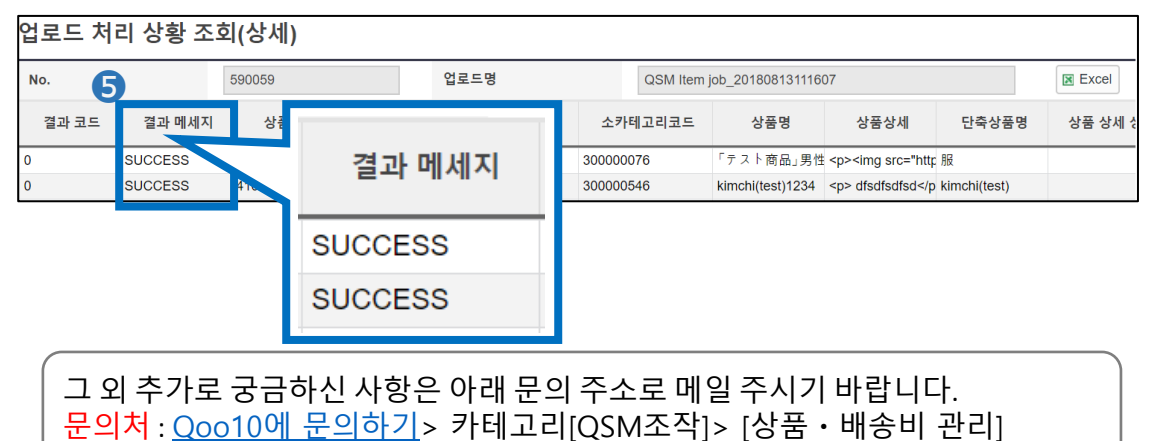

#### 자주하는 질문

Q.상품을 일괄적으로 삭제할 수 있나요?

A. csv 파일을 사용해서 상품일괄삭제가 가능합니다. Qoo10에 등록되어 있는 상품데이터를 다운로드한 후, CSV파일에서 해당상품번호의 C열(status)을 S4로 수정하여 업로드하면, 상품을 일괄적으로 삭제(=거래폐지)처리 할 수 있습니다. ※ 상품데이터다운로드방법은 본 문서의3페이지를 참고해주시기 부탁드립니다.

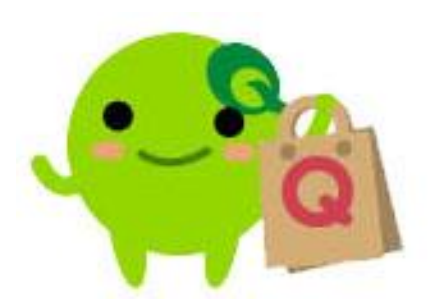

#### 기타 문의 사항이 있으시면 아래 메일로 연락 주시기 바랍니다.

문의처 : <u>Qoo10에 문의하기</u> > 카테고리[QSM조작] > [상품·배송비 관리]